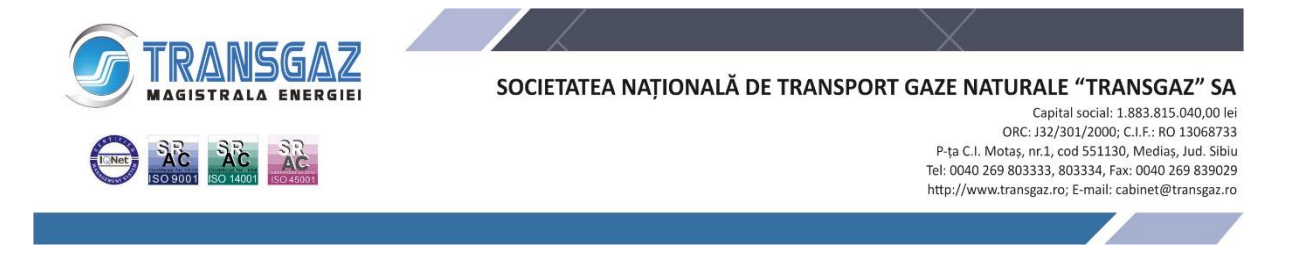

DEZBATERE PUBLICĂ - informații acces în regim electronic-teleconferință

Participarea la **dezbaterea publică** a Raportului privind impactul asupra mediului și a Studiului de evaluare adecvată, pentru proiectul **"Conductă de transport gaze naturale Huedin – Lugașu (inclusiv alimentare cu energie electrică, protecție catodică și fibră optică)"**, titular proiect **SNTGN "TRANSGAZ" S.A.**, se va realiza în următoarele locații, începând cu ora 16,00, precum și în regim electronic-teleconferință prin intermediul platformei Webex Meetings:

- Jud. Cluj, loc. Ciucea, în data de 12.02.2024 la Căminul Cultural Ciucea din localitatea Ciucea, nr. 120, începând cu ora 16,00; link teleconferință: <u>https://webexro.webex.com/webexro/j.php?MTID=m1cfc52cd414df209032ba498d0d341a7</u>
- Jud. Cluj, loc. Negreni, în data de 13.02.2024 la sediul Primăriei Negreni din localitatea Negreni str. Principală nr. 63, începând cu ora 16,00; link teleconferință: https://webexro.webex.com/webexro/j.php?MTID=m7c8cb87ca9ae4d8c5ff9625152636ed2
- Jud. Bihor, loc. Borod, în data de 14.02.2024 la Căminul Cultural Borod, din localitatea Borod nr. 70, începând cu ora 16,00; link teleconferință: <u>https://webexro.webex.com/webexro/j.php?MTID=m65e9c96f2b69a3d6227393d09b2705a8</u>
- Jud. Bihor, loc. Aștileu, în data de 15.02.2024 la sediul Bibliotecii din localitatea Aștileu nr. 202, începând cu ora 16,00; link teleconferință: <u>https://webexro.webex.com/webexro/j.php?MTID=m12c71ef3ea4774f57ed6cacf74b6bef9</u>
- Jud. Sălaj, loc. Sâg, în data de 19.02.2024, la sediul Primăriei Sâg din localitatea
  Sâg str. Principală nr. 1, începând cu ora 16,00; link teleconferință: <a href="https://webexro.webex.com/webexro/j.php?MTID=m4d3bfae78cdd331b35fb70a86bc9f054">https://webexro.webex.com/webexro/j.php?MTID=m4d3bfae78cdd331b35fb70a86bc9f054</a>

## Instrucțiuni acces în regim electronic-teleconferință

- este necesar să vă asigurați accesul la un calculator/laptop (dotat cu microfon, boxe/căști și cameră video);
- conectarea se va realiza accesând linkul corespunzător fiecărei ședințe la data și ora stabilite;
- după accesarea linkului se deschide în mod automat o fereastră browser de internet și se accesează Join from your browser, conform imaginii de mai jos

Click **Open Webex** on the prompt.

| If the prompt doesn't appear, click Launch meeting instead. |  |
|-------------------------------------------------------------|--|
| Launch meeting                                              |  |
| Don't have Webex? <u>Download it now.</u>                   |  |
| Want to join without downloading? Join from your browser.   |  |

 în următoarea fereastră se va selecta opțiunea <u>Join as a guest</u>, se vor completa datele de identificare: nume și prenume/autoritatea reprezentată sau public (după caz) și adresa de e-mail, apoi se va accesa ședința de dezbatere (<u>Join meeting</u>).